#### Комплект поставки

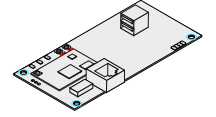

- Беспроводной 3G/4G маршрутизатор

- Бл

- Блок питания 12В (опция)

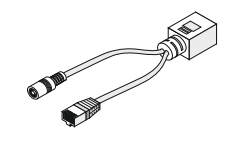

- passivePoE-инжектор (опция)

(1)

3

### Описание устройства

Маршрутизатор предназначен для обеспечения доступа к Интернет через 3G/4G USB- модем. Встроенное ПО на основе OPENWRT определяет большинство современных модемов и автоматически настраивает их.

Так же основным преимуществом является использование Ethernet сети и технологии passivePoE, что позволяет разместить устройство в зоне уверенного приема 3G/4G, на расстоянии до 100 метров от сети 220В и компьютера. Температурный режим маршрутизатора лежит в диапазоне от -40 до +60 градусов Цельсия, что позволяет использовать его вне помещения.

Встроенный WiFi обеспечивает беспроводную связь в радиусе 3-х метров от роутера, а с использованием WIFI антенны до нескольких десятков метров.

#### Описание органов индикации и управления маршрутизатора

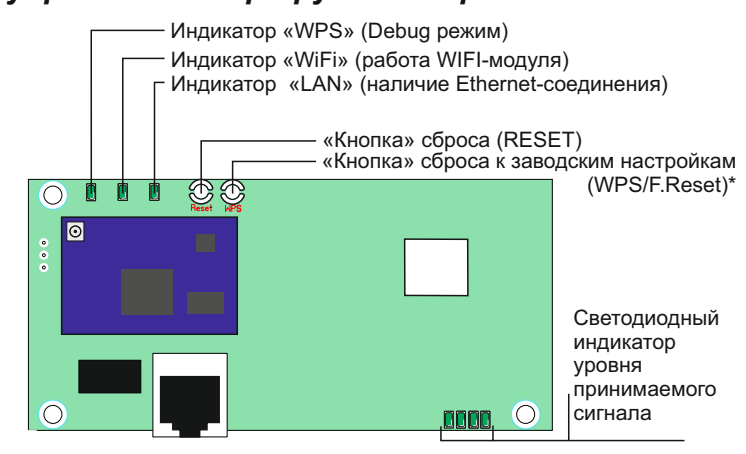

Примечание: Роутер подключается к сети питания через 4,5 и 7,8 проводники витой пары при помощи РоЕ-адаптера (пассивное РоЕ). Запрещается использовать РоЕ других стандартов.

#### Вариант использования роутера

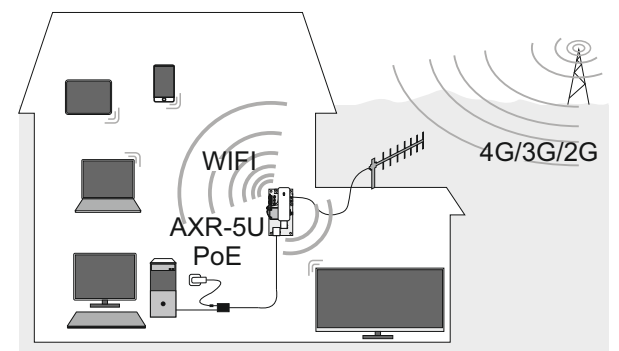

# Руководство по быстрой настройке

Беспроводной 3G/4G маршрутизатор

# AXR-5U PoE

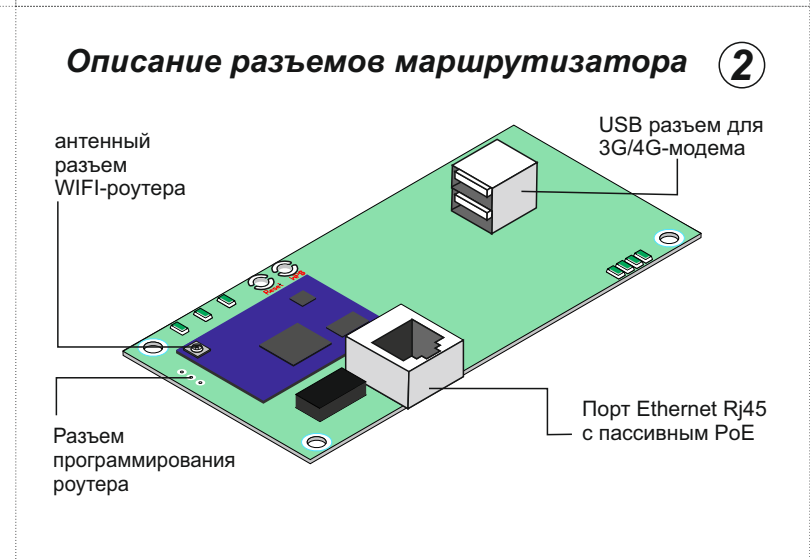

## Подключение аппаратной части Сетевой Соединительный адаптер Сатинистические спату-корд

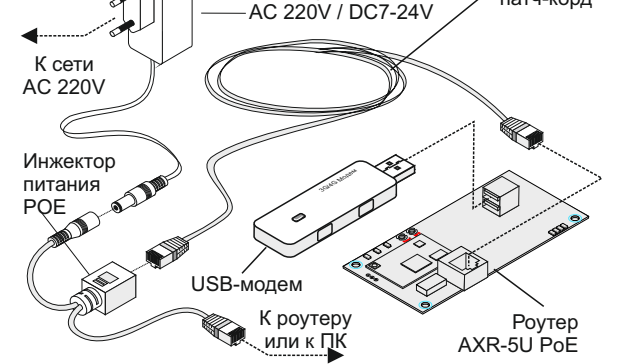

Примечание: Если в месте расположения маршрутизатора нет сигналов 4G/3G/2G, то к роутеру необходимо подключить внешнюю антенну, расположенную в месте присутствия сигналов от базовой станции сотовой связи. Маршрутизатор может работать без подключения к роутеру или ПК, в этом случае доступ к сети Интернет будет осуществляться через WIFI.

6

| Настройка маршрутизатора<br>После подключения роутера откройте веб-браузер,                                                                                                    | В целях безопасности необходимо задать пароль<br>для доступа к настройкам роутера. Для установки пароля<br>нажмите Перейти к настройке пароля в верхней части страницы:                                                                                                    |
|----------------------------------------------------------------------------------------------------|----------------------------------------------------------------------------------------------------|
| введите в адресную строку <b>192.168.1.1</b> и нажмите Enter.<br>В появившемся диалоговом окне, в поле <b>User Name (Имя пользователя)</b>                                                                                                    | Пароль не установлен!                                                                                                    |
| введите значение по умолчанию: <b>root</b><br>Поле <b>Password (Пароль)</b> оставьте пустым.                                                                                                    | Пароль пользователя гоот не установлен. Установите пароль, чтобы защитить веб-<br>интерфейс и включить SSH.<br>ПЕРЕЙТИ К НАСТРОЙКЕ ПАРОЛЯ                                                                                                    |
|                                                                                                    | Врелите рыбранный рами пароль в поля на отклывшейся странице                                                                                                    |
| Выполните аутентификацию<br>Веедите логин и пароль.                                                                                                    | Изменить пароль администратора для доступа к устройству.                                                                                                    |
| Имя гоот пользователя Пароль                                                                                                    | Пароль                                                                                                    |
|                                                                                                    | Подтверждение                                                                                                    |
| BONTRE COPOUNTS                                                                                                    |                                                                                                    |
| Нажмите Войти, чтобы войти на страницу управления маршрутизатором.                                                                                                    | страницы.                                                                                                    |
| В большинстве случаев после подключения модема с<br>установленной сим-картой и подключения роутера к локальной сети<br>или компьютеру, интернет должен заработать в течении 3 мин.,<br>если этого не произошло, перейдите в Modem\Connection Profile.<br>Default Profile | Настройка беспроводной точки доступа<br>Для включения и настройки беспроводной точки доступа<br>выберите в основном меню пункт Сеть\Wi-Fi, в появившемся<br>списке беспроводных сетей нажмите кнопку Включить.<br>После применения настроек, нажмите кнопку Изменить<br>для перехода к настройке беспроводной точки<br>Список беспроводных сетей                                                                                                    |
| Used if no matching Custom Profile is found                                                                                                    | Generic MacRo211 802 11bgn                                                                                                    |
| General Advanced Connection Monitoring                                                                                                    | TadioU<br>Kawaa: ? (? ΓΓμ)   Ckopoch: ? Μόμτ/c<br>SSID: Antex   Deway: Matter                                                                                                    |
| Arn :                                                                                                    | 100 0% Беспроводная сеть отключена ВКЛЮЧИТЬ ИЗМЕНИТЬ УДАЛИТЬ                                                                                                    |
| Connection Password :                                                                                                    | В Настройке сети, на вкладке Основные настройки,                                                                                                    |
| PIN :                                                                                                    | в поле ESSID введите новое имя вашей сети.<br>Настройка сети                                                                                                    |
| Authentication Protocol : None ~                                                                                                    | Основные настройки Безопасность беспроводной сети МАС-фильтр                                                                                                    |
| Заполните APN, имя пользователя, пароль, тип аутентификации<br>согласно рекомендуемым вашим оператором. Так же если сим карта<br>с pin кодом, укажите его в пункте PIN. Затем внизу страницы<br>нажмите кнопку <b>Сохранить и применить</b>                              | Дополнительные настройки           Режим         Точка доступа         ✓           ESSID         Antex                                                                                                    |
| На вкладке <b>Безопасность беспроводной сети</b> убедитесь<br>что тип шифрования совпадает с приведенным на картинке.<br>Ниже введите новый ключ безопасности состоящий не менее<br>чем из восьми цифр и латинских символов. Запомните ero.                              | Сарантийные обязательства         12           Гарантийный срок обслуживания маршрутизатора AXR-5U составляет 12 месяцев со дня продажи.<br>Гарантийный срок обслуживания блока питания и РоЕ инжектора составляет 12 месяцев со дня продажи.           Условия предоставления гарантии           1.Гарантийный ремонт оборудования проводится при предъявлении клиентом полностью заполненного гарантийного талона.           2.Доставка оборудования, подлежащего гарантийному ремонту, в сервисную службу осуществляется клиентом старантийном за свой счет, если иное не оговорено |
| Пароль (ключ) ******* •                                                                                                    | в дополнительных письменных соглашениях.<br>3.Гарантийные обязательства не распространяются на материалы и детали, считающиеся                                                                                                    |
| Что бы настройки и изменения вступили в силу                                                                                                    | расходуемыми в процессе эксплуатации.<br>Условия прерывания гарантийных обязательств<br>Горонутично сблагоди стор могу быт, родоричны ороности                                                                                                    |
| нажмите кнопку Сохранить и применить<br>*Для сброса роутера на заводские настройки замкните и удерживайте                                                                                                    | <ol> <li>гарантииные ооязательства могут оыть прерваны в следующих случаях.</li> <li>1.Несоответствие серийного номера предъявляемого на гарантийное обслуживание оборудования серийному номеру, указанному в гарантийном талоне и/или других письменных соглашениях.</li> <li>2.Наличие явных или скрытых механических повреждений оборудования, вызванных нарушением</li> </ol>                                                                                                    |
| контакты WPS/F.Reset в течении 10 сек.                                                                                                    | правил транспортировки, хранения или эксплуатации.<br>3.Выявленное в процессе ремонта несоответствие Правилам и условиям эксплуатации,<br>предъявляемым к оборудованию данного типа.                                                                                                    |
| <b>Техническая поддержка</b><br>По всем техническим вопросам связанным с эксплуатацией                                                                                                    | 4.Повреждение контрольных этикеток и пломб (если таковые имеются). 5.Наличие внутри корпуса оборудования посторонних предметов, независимо от их природы, если возможность подобного не оговорена в технической документации и Инструкциях по эксплуатации.                                                                                                    |
| no adpecy to@antex-e.ru                                                                                                    | третьих лиц.                                                                                                    |
| Серийный номер маршрутизатора13                                                                                                    |                                                                                                    |
| С условием гарантии согласен                                                                                                    |                                                                                                    |
| (фамилия покупателя)                                                                                                    |                                                                                                    |
| (подпись покупателя)                                                                                                    |                                                                                                    |
| Дата продажи                                                                                                    |                                                                                                    |
| М.П. «»202_г.                                                                                                    |                                                                                                    |
| Продающая организация                                                                                                    |                                                                                                    |
| Фамилия и подпись продавца/                                                                                                    |                                                                                                    |